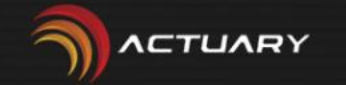

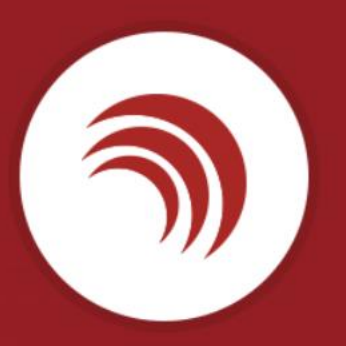

#### SOFTPREVI

Software para gestão de RPPS

# Guia pratico Portal – Prova de Vida

### Tela de Login

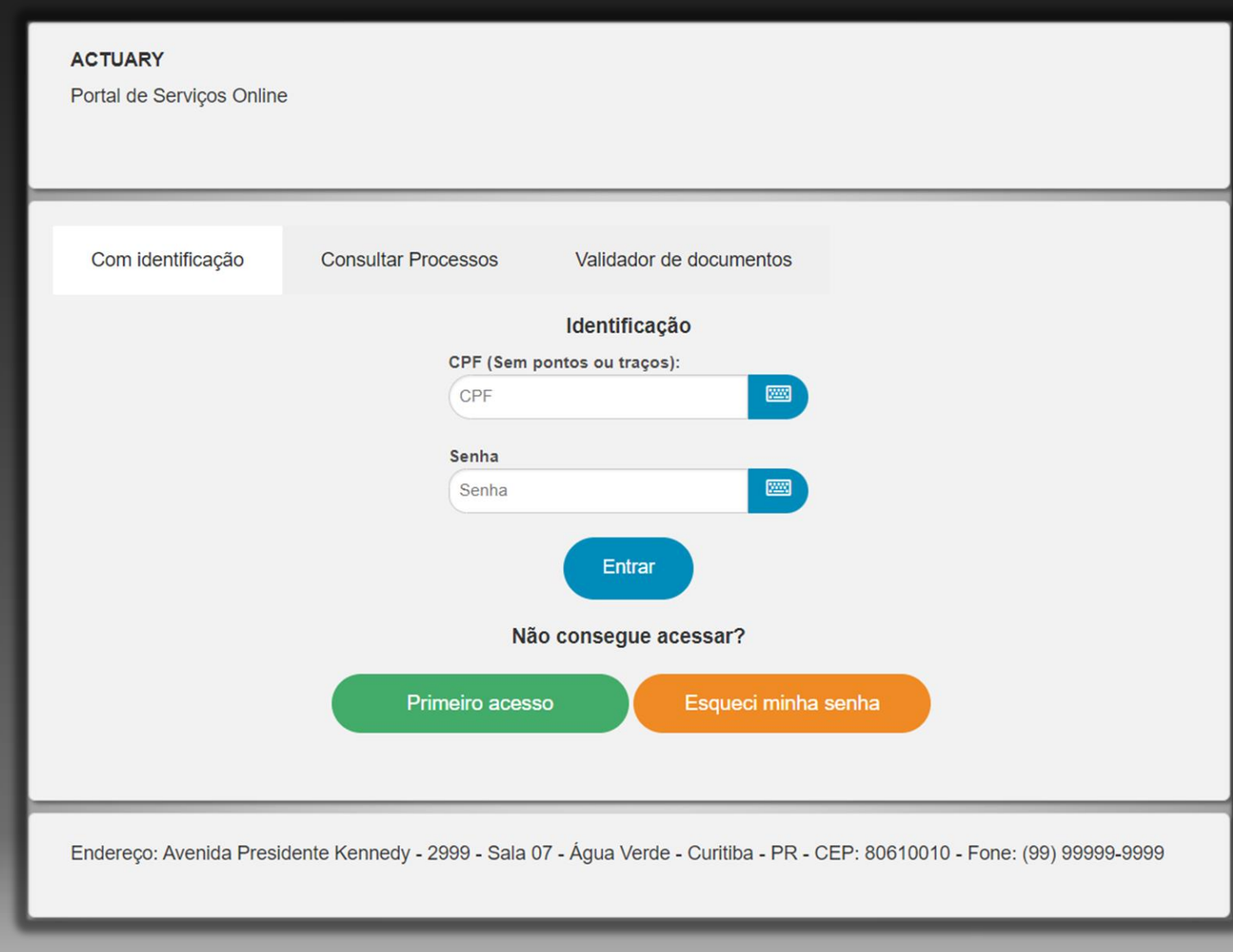

Coloque o seu CPF na chave de acesso Clique no Botão "Primeiro acesso" para fazer seu cadastro e poder efetuar o seu primeiro acesso. Caso você já tenha cadastro mas esqueceu a sua senha, clique no botão "Esqueci minha senha"

![](_page_1_Picture_3.jpeg)

#### Primeiro acesso

| Cadastrar senha            |  |
|----------------------------|--|
| Matrícula                  |  |
| Matricula                  |  |
| Data de nascimento         |  |
| Data de nascimento         |  |
| CPF (Sem pontos ou traços) |  |
| CPF                        |  |
| Senha                      |  |
| Senha                      |  |
| Confirmar senha            |  |
| Confirmar senha            |  |
| Email                      |  |
| Email                      |  |
| Confirmar                  |  |
| Communa                    |  |
| Voltar                     |  |
|                            |  |

- Matricula: Coloque o número da sua matricula
- Data de nascimento: A data do seu nascimento
  - Ex: (20/10/1999)
  - CPF: Coloque o seu CPF sem ponto Ex: (12312312312) Senha: Crie uma senha
  - Confirme Senha: confirma a senha que você criou E-mail: Coloque o seu E-mail

Logo após clique no botão "confirmar" Va para a tela de Login e faça login com os dados que você fez os cadastro

Obs: Caso você tenha duas matriculas o sistema já vinculara com a sua outra matricula

![](_page_2_Picture_9.jpeg)

#### Esqueci minha senha

|                    | ACTUARY<br>Portal de Serviços Online |                               |                   |
|--------------------|--------------------------------------|-------------------------------|-------------------|
|                    | Re<br>CPF ou email:<br>CPF ou emai   | cuperar senha<br>nviar Voltar |                   |
| Endereço: Praça Ne | ereu Ramos - 372 Centro - CURITIB/   | A - PR - CEP: 89201170 - For  | ne: (47)3423-1900 |

Caso você tenha esquecido sua senha, coloque seu CPF ou Email e logo após uma nova senha será enviada para o seu Email.

![](_page_3_Picture_3.jpeg)

## Tela principal

![](_page_4_Figure_1.jpeg)

#### Na Tela inicial clique sobre o botão Prova de Vida:

Localizado no canto superior Direito, você encontrara o Botão "Prova de vida" (marcado em vermelho na imagem ao lado) clique sobre ele.

#### Prova de vida via Portal

Dentro do portal de serviços terá uma aba chamada "Prova de vida", dentro dela aparecerá a campanha em que o servidor está vinculada.

| Campanha    | Fase        | Status       | Ação    |
|-------------|-------------|--------------|---------|
| TREINAMENTO | APOSENTADOS | Não iniciado | Iniciar |

Para iniciar a Prova de vida ele deverá clicar no ícone Iniciar em azul, assim abrirá uma tela com a opção de selecionar uma foto do servidor.

| Prova de vida - APOS | SENTADOS |
|----------------------|----------|
|----------------------|----------|

TIRE UMA FOTO COM DOCUMENTO AO LADO DO ROSTO Escolher arquivo Nenhum arquivo escolhido

O servidor deverá enviar uma foto com seu documento ao lado do rosto, após isso clicar em finalizar.

Finalizar

![](_page_5_Picture_7.jpeg)

#### Prova de vida via Portal

Após concluir a etapa de enviar a foto e finalizar vai ficar nessa tela de aguardando análise até o instituto validar sua foto.

| Campanha    | Fase        | Status             | Ação |  |
|-------------|-------------|--------------------|------|--|
| TREINAMENTO | APOSENTADOS | Aguardando análise | ×    |  |
| Voltar      |             |                    |      |  |

![](_page_6_Picture_3.jpeg)